Instructions for remote e-voting, attending the 30<sup>th</sup> AGM through VC/ OAVM and electronic voting during the AGM

1. Instructions for attending the AGM through VC/OAVM and remote e-voting (before and during the AGM) are given below:

#### A. <u>INSTRUCTIONS FOR MEMBERS FOR ATTENDING THE AGM THROUGH</u> <u>VC/OAVM</u>

- i. Members will be provided with a facility to attend the AGM through VC/OAVM through the NSDL e-Voting system. Members may access by following the steps mentioned below for Access to NSDL e-voting system. After successful login, you can see link of "VC/OAVM" placed under "Join Meeting" menu against the Company's name. You are requested to click on VC/OAVM link placed under Join Meeting menu. The link for VC/OAVM will be available in Shareholder/Member login where the EVEN of Company will be displayed. Please note that the Members who do not have the User ID and Password for e-Voting or have forgotten the User ID and Password may retrieve the same by following the remote e-Voting instructions mentioned in the Notice to avoid last minute rush.
- ii. Members are encouraged to join the Meeting through Laptops for better experience.
- iii. Further Members will be required to allow Camera and use Internet with a good speed to avoid any disturbance during the meeting.
- iv. Please note that participants connecting from Mobile Devices or Tablets or through Laptops connecting via mobile hotspot might experience audio/video loss due to fluctuation in their respective network. It is therefore recommended to use stable Wi-Fi or LAN connection to mitigate any glitches.
- v. The facility of joining the AGM through VC / OAVM shall open 15 minutes before the time scheduled for the AGM and will be available for Members on first come first served basis. Facility for joining AGM will be closed on expiry of 15 minutes from schedule time of the AGM.
- vi. The facility of participation at the AGM through VC / OAVM shall be available for 1000 members on first come first served basis. However, this will not include large Shareholders (Shareholders holding 2% or more shareholding), Promoters, Institutional Investors, Directors, Key Managerial Personnel, the Chairpersons of the Audit Committee, Nomination and Remuneration Committee and Stakeholders Relationship Committee, Auditors etc. who are allowed to attend the EGM/AGM without restriction on account of first come first served.
- vii. Members, who need assistance before or during the AGM, may:
  Send a request at evoting@nsdl.co.in or 022 4886 7000 and 022 2499 7000

#### B. <u>INSTRUCTIONS FOR MEMBERS TO ASK QUESTIONS/SEEK CLARIFICATION</u> <u>WITH RESPECT TO ANNAUL REPORT:</u>

i. Members who would like to express their views or ask questions during the AGM may register themselves as a speaker by sending their request from their registered email address mentioning their name, DP ID and Client ID/folio number, copy of PAN, mobile number at cs@rodium.net and evoting@nsdl.co.in from Monday, September 18, 2023 (9:00 a.m. IST) to Monday, September 25, 2023 (5:00 p.m. IST) (both days

inclusive). Those Members who have registered themselves as a speaker will only be allowed to express their views/ask questions during the AGM.

- ii. The Company reserves the right to restrict the number of speakers depending on the availability of time for the AGM.
- iii. Members intending to require information about accounts to be explained in the meeting are requested to inform the Company at least seven days in advance of the Annual General Meeting.

#### C. <u>THE INSTRUCTIONS FOR MEMBERS FOR REMOTE E-VOTING AND JOINING</u> <u>GENERAL MEETING ARE AS UNDER:-</u>

- (i) The remote e-voting period begins on Monday, September 25, 2023 at 09:00 A.M. and ends on Wednesday, September 27, 2023 at 05:00 P.M. The remote e-voting module shall be disabled by NSDL for voting thereafter. The Members, whose names appear in the Register of Members / Beneficial Owners as on the record date (cut-off date) i.e. Thursday, September 21, 2023, may cast their vote electronically. The voting right of shareholders shall be in proportion to their share in the paid-up equity share capital of the Company as on the cut-off date, being September 21, 2023.
- (ii) Pursuant to the provisions of Section 108 of the Companies Act, 2013 read with Rule 20 of the Companies (Management and Administration) Rules, 2014 (as amended) and Regulation 44 of SEBI (Listing Obligations & Disclosure Requirements) Regulations 2015 (as amended), and the Circulars issued by the Ministry of Corporate Affairs, the Company is pleased to provide the facility to its members to exercise their right to vote on the resolutions proposed to be passed at AGM by electronic means through the electronic voting ("e-voting") facility provided by the NSDL.
- (iii) The Members, whose names appear in the Register of Members/list of Beneficial Owners as on Thursday, September 21, 2023, i.e., the date prior to the commencement of book closure, being the cut-off date, are entitled to vote on the Resolutions set forth in this Notice. A person who is not a member as on the cut-off date should treat this Notice of AGM for information purpose only.
- (iv) In addition, the facility for voting through electronic voting system shall also be made available during the AGM. Members attending the AGM who have not cast their vote by remote e-voting shall be eligible to cast their vote through e-voting during the AGM. Members who have voted through remote e-voting shall be eligible to attend the AGM, however, they shall not be eligible to vote at the meeting. Members holding shares in physical form are requested to access the remote e-voting facility provided by the Company through NSDL e-voting system at <u>https://www.evoting.nsdl.com/</u>. The voting rights of Members shall be in proportion to their shares in the paid-up equity share capital of the Company as on the cut-off date.
- (v) Any person holding shares in physical form, and non-individual shareholders who acquire shares of the Company and become members of the Company after the Notice is sent and holding shares as of the cut-off date, i.e. September 21, 2023, may obtain the login ID and password by sending a request at <u>evoting@nsdl.co.in</u>. However, if he / she is already registered with NSDL for remote e-voting, then he / she can use his / her existing user ID and password for casting the vote. In case of individual shareholders holding securities in demat mode, who acquire shares of the Company and become members of the Company after the Notice is sent and holding shares as of the cut-off date i.e. September 21, 2023, may follow steps mentioned in the Notice under "Instructions for e-voting".

## D. MEMBERS ARE REQUESTED TO FOLLOW THE INSTRUCTIONS BELOW TO CAST THEIR VOTES THROUGH E-VOTING:

#### How do I vote electronically using NSDL e-Voting system?

The way to vote electronically on NSDL e-Voting system consists of "Two Steps" which are mentioned below:

#### **STEP 1: ACCESS TO NSDL E-VOTING SYSTEM**

## A) Login method for e-Voting and joining virtual meeting for Individual shareholders holding securities in demat mode

In terms of SEBI circular dated December 9, 2020 on e-Voting facility provided by Listed Companies, Individual shareholders holding securities in demat mode are allowed to vote through their demat account maintained with Depositories and Depository Participants. Shareholders are advised to update their mobile number and email Id in their demat accounts in order to access e-Voting facility.

## Shareholders are advised to update their mobile number and e-mail ID with their DPs in order to access e-voting facility.

Login method for Individual shareholders holding securities in demat mode is given below:

| Type of                                                                         | Login Method                                                                                                    |
|---------------------------------------------------------------------------------|----------------------------------------------------------------------------------------------------|
| shareholders                                                                    |                                                                                                    |
| T 1' ' 1 1                                                                      |                                                                                                    |
| Individual<br>Shareholders<br>holding securities<br>in demat mode<br>with NSDL. | <ol> <li>Existing IDeAS user can visit the e-Services website of NSDL Viz.<br/>https://eservices.nsdl.com either on a Personal Computer or on a mobile. On<br/>the e-Services home page click on the "Beneficial Owner" icon under "Login"<br/>which is available under 'IDeAS' section, this will prompt you to enter your<br/>existing User ID and Password. After successful authentication, you will be able<br/>to see e-Voting services under Value added services. Click on "Access to e-<br/>Voting" under e-Voting services and you will be able to see e-Voting page. Click<br/>on company name or e-Voting service provider i.e. NSDL and you will be re-<br/>directed to e-Voting website of NSDL for casting your vote during the remote<br/>e-Voting period or joining virtual meeting &amp; voting during the meeting.</li> <li>If you are not registered for IDeAS e-Services, option to register is available at<br/>https://eservices.nsdl.com. Select "Register Online for IDeAS Portal" or<br/>click at https://eservices.nsdl.com/SecureWeb/IdeasDirectReg.isp.</li> </ol> |
|                                                                                 | 3. Visit the e-Voting website of NSDL. Open web browser by typing the following URL: <u>https://www.evoting.nsdl.com/</u> either on a Personal Computer or on a mobile. Once the home page of e-Voting system is launched, click on the icon "Login" which is available under 'Shareholder/Member' section. A new screen will open. You will have to enter your User ID (i.e. your sixteen digit demat account number hold with NSDL), Password/OTP and a Verification Code as shown on the screen. After successful authentication, you will be redirected to NSDL Depository site wherein you can see e-Voting page. Click on company name or e-Voting service provider i.e. NSDL and you will be redirected to e-Voting website of NSDL for casting your vote during the remote e-Voting period or joining virtual meeting & voting during the meeting.                                                                                                    |

## **RODIUM REALTY LIMITED**

#### Instructions for E-voting

| 4. | Shareholders/Members                                                         | can | also | download | NSDL | Mobile | App | "NSDL |
|----|------------------------------------------------------------------------------|-----|------|----------|------|--------|-----|-------|
|    | Speede" facility by scanning the QR code mentioned below for seamless voting |     |      |          |      |        |     |       |
|    | experience.                                                                  |     |      |          |      |        |     |       |

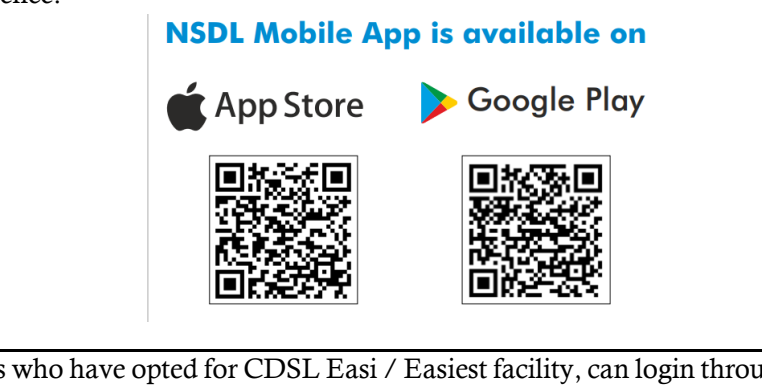

| Individual         | 1. Users who have opted for CDSL Easi / Easiest facility, can login through their |
|--------------------|-----------------------------------------------------------------------------------|
| Shareholders       | existing user id and password. Option will be made available to reach e-Voting    |
| holding securities | page without any further authentication. The users to login Easi /Easiest are     |
| in demat mode      | requested to visit CDSL website www.cdslindia.com and click on login icon         |
| with CDSL          | & New System Myeasi Tab and then user your existing my easi username &            |
|                    | password.                                                                         |
|                    |                                                                                   |

- 2. After successful login the Easi / Easiest user will be able to see the e-Voting option for eligible companies where the e-voting is in progress as per the information provided by company. On clicking the e-voting option, the user will be able to see e-Voting page of the e-Voting service provider for casting your vote during the remote e-Voting period. Additionally, there is also links provided to access the system of all e-Voting Service Providers, so that the user can visit the e-Voting service providers' website directly. If the user is not registered for Easi/Easiest, option to register is available at <a href="https://web.cdslindia.com/myeasi/Registration/EasiRegistration">https://web.cdslindia.com/myeasi/Registration/EasiRegistration</a>
- 3. If the user is not registered for Easi/Easiest, option to register is available at CDSL website www.cdslindia.com and click on login & New System Myeasi Tab and then click on registration option. Alternatively, the user can directly access e-Voting page by providing Demat Account Number and PAN No. from a e-Voting link available on www.cdslindia.com home page. The system will authenticate the user by sending OTP on registered Mobile & Email as recorded in the Demat Account. After successful authentication, user will be able to see the e-Voting option where the e-voting is in progress and also able to directly access the system of all e-Voting Service Providers.

Individual You can also login using the login credentials of your demat account through your Shareholders Depository Participant registered with NSDL/CDSL for e-Voting facility. upon (holding logging in, you will be able to see e-Voting option. Click on e-Voting option, you securities in will be redirected to NSDL/CDSL Depository site after successful authentication, demat mode) wherein you can see e-Voting feature. Click on company name or e-Voting service provider i.e. NSDL and you will be redirected to e-Voting website of NSDL for login through their depository casting your vote during the remote e-Voting period or joining virtual meeting & voting during the meeting. participants

#### Instructions for E-voting

**Important Note:** Members who are unable to retrieve User ID/Password are advised to use Forgot User ID and Forgot Password option available at abovementioned website.

Helpdesk for Individual Shareholders holding securities in demat mode for any technical issues related to login through Depository i.e. NSDL and CDSL:

| Login type                      | Helpdesk details                                                      |  |  |  |  |
|---------------------------------|-----------------------------------------------------------------------|--|--|--|--|
| Individual Shareholders holding |                                                                       |  |  |  |  |
| securities in demat mode with   |                                                                       |  |  |  |  |
| NSDL                            | Members facing any technical issue in login can contact NSDL          |  |  |  |  |
|                                 | helpdesk by sending a request at <u>evoting@nsdl.co.in</u> or call at |  |  |  |  |
|                                 | 022 - 4886 7000 and 022 - 2499 7000                                   |  |  |  |  |
| Individual Shareholders holding | Members facing any technical issue in login can contact CDSL          |  |  |  |  |
| securities in demat mode with   | helpdesk by sending a request at                                      |  |  |  |  |
| CDSL                            | helpdesk.evoting@cdslindia.com or contact at toll free no. 1800       |  |  |  |  |
|                                 | 22 55 33                                                              |  |  |  |  |

B) Login Method for e-Voting and joining virtual meeting for shareholders other than Individual shareholders holding securities in demat mode and shareholders holding securities in physical mode.

#### How to Log-in to NSDL e-Voting website?

- 1. Visit the e-Voting website of NSDL. Open web browser by typing the following URL: <u>https://www.evoting.nsdl.com/</u> either on a Personal Computer or on a mobile.
- 2. Once the home page of e-Voting system is launched, click on the icon "Login" which is available under 'Shareholder/Member' section.
- 3. A new screen will open. You will have to enter your User ID, your Password/OTP and a Verification Code as shown on the screen.

Alternatively, if you are registered for NSDL eservices i.e. IDEAS, you can log-in at <u>https://eservices.nsdl.com/</u> with your existing IDEAS login. Once you log-in to NSDL eservices after using your log-in credentials, click on e-Voting and you can proceed to Step 2 i.e. Cast your vote electronically.

- Manner of holding shares i.e., Demat Your User ID is: (NSDL or CDSL) or Physical a) For Members who hold shares in demat 8 Character DP ID followed by 8 Digit Client account with NSDL. ID For example if your DP ID is IN300\*\*\* and Client ID is 12\*\*\*\*\* then your user ID is IN300\*\*\*12\*\*\*\*\*. b) For Members who hold shares in demat 16 Digit Beneficiary ID account with CDSL. For example, if your Beneficiary ID is 12\*\*\*\*\*\*\*\*\*\* then your user ID is 12\*\*\*\*\*\*\*\*\*\*
- 4. Your User ID details are given below:

### **RODIUM REALTY LIMITED**

#### Instructions for E-voting

| c) For Members holding shares in Physical Form. | EVEN Number followed by Folio Number registered with the company                             |  |  |  |  |
|-------------------------------------------------|----------------------------------------------------------------------------------------------|--|--|--|--|
|                                                 | For example, if folio number is 001*** and<br>EVEN is 101456 then user ID is<br>101456001*** |  |  |  |  |

- 5. Password details for shareholders other than Individual shareholders are given below:
  - a) If you are already registered for e-Voting, then you can user your existing password to login and cast your vote.
  - b) If you are using NSDL e-Voting system for the first time, you will need to retrieve the 'initial password' which was communicated to you. Once you retrieve your 'initial password', you need to enter the 'initial password' and the system will force you to change your password.
  - c) How to retrieve your 'initial password'?
    - (i) If your email ID is registered in your demat account or with the company, your 'initial password' is communicated to you on your email ID. Trace the email sent to you from NSDL from your mailbox. Open the email and open the attachment i.e. a .pdf file. Open the .pdf file. The password to open the .pdf file is your 8 digit client ID for NSDL account, last 8 digits of client ID for CDSL account or folio number for shares held in physical form. The pdf file contains your 'User ID' and your 'initial password'.
    - (ii) If your email ID is not registered, please follow steps mentioned below in **process** for those shareholders whose email ids are not registered.
- 6. If you are unable to retrieve or have not received the "Initial password" or have forgotten your password:
  - a) Click on "Forgot User Details/Password?"(If you are holding shares in your demat account with NSDL or CDSL) option available on <u>www.evoting.nsdl.com</u>.
  - b) <u>Physical User Reset Password?</u>" (If you are holding shares in physical mode) option available on <u>www.evoting.nsdl.com</u>.
  - c) If you are still unable to get the password by aforesaid two options, you can send a request at <a href="mailto:evoting@nsdl.co.in">evoting@nsdl.co.in</a> mentioning your demat account number/folio number, your PAN, your name and your registered address etc.
  - d) Members can also use the OTP (One Time Password) based login for casting the votes on the e-Voting system of NSDL.
- 7. After entering your password, tick on Agree to "Terms and Conditions" by selecting on the check box.
- 8. Now, you will have to click on "Login" button.
- 9. After you click on the "Login" button, home page of e-Voting will open.

# STEP 2: CAST YOUR VOTE ELECTRONICALLY AND JOIN GENERAL MEETING ON NSDL E-VOTING SYSTEM:

#### A. How to cast your vote electronically on NSDL e-Voting system?

- 1. After successful login at Step 1, you will be able to see all the companies "EVEN" in which you are holding shares and whose voting cycle and General Meeting is in active status.
- 2. Select "EVEN" of company for which you wish to cast your vote during the remote e-Voting period and casting your vote during the General Meeting. For joining virtual meeting, you need to click on "VC/OAVM" link placed under "Join Meeting".
- 3. Now you are ready for e-Voting as the Voting page opens.
- 4. Cast your vote by selecting appropriate options i.e., assent or dissent, verify/modify the number of shares for which you wish to cast your vote and click on "Submit" and also "Confirm" when prompted.
- 5. Upon confirmation, the message "Vote cast successfully" will be displayed.
- 6. You can also take the printout of the votes cast by you by clicking on the print option on the confirmation page.
- 7. Once you confirm your vote on the resolution, you will not be allowed to modify your vote.

# B. Process for those shareholders whose email ids are not registered with the depositories for procuring user id and password and registration of e-mail ids for e-voting for the resolutions set out in this notice:

- 1. In case shares are held in physical mode please provide Folio No., Name of shareholder, scanned copy of the share certificate (front and back), PAN (self-attested scanned copy of PAN card), AADHAR (self-attested scanned copy of Aadhar Card) by email to <u>cs@rodium.net</u>.
- 2. In case shares are held in demat mode, please provide DPID-CLID (16-digit DPID + CLID or 16-digit beneficiary ID), Name, client master or copy of Consolidated Account statement, PAN (self-attested scanned copy of PAN card), AADHAR (self-attested scanned copy of Aadhar Card) to cs@rodium.net. If you are an Individual shareholder holding securities in demat mode, you are requested to refer to the login method explained at Step 1 (A) i.e., Login method for e-Voting and joining virtual meeting for Individual shareholders holding securities in demat mode.
- 3. Alternatively, shareholder/members may send a request to evoting@nsdl.co.in for procuring user id and password for e-voting by providing above mentioned documents.
- 4. In terms of SEBI circular dated December 9, 2020 on e-Voting facility provided by Listed Companies, Individual shareholders holding securities in demat mode are allowed to vote through their demat account maintained with Depositories and Depository Participants. Shareholders are required to update their mobile number and email ID correctly in their demat account in order to access e-Voting facility.

# E. THE INSTRUCTIONS FOR MEMBERS FOR E-VOTING ON THE DAY OF THE EGM/AGM ARE AS UNDER: -

- 1. The procedure for e-voting on the day of the AGM is same as the instructions mentioned above for remote e-voting.
- 2. Only those Members/ shareholders, who will be present in the AGM through VC/OAVM facility and have not casted their vote on the Resolutions through remote e-Voting and are otherwise not barred from doing so, shall be eligible to vote through e-Voting system in the AGM.
- 3. Members who have voted through Remote e-Voting will be eligible to attend the AGM. However, they will not be eligible to vote at the AGM.

In case of any queries, you may refer the Frequently Asked Questions (FAQs) for Shareholders and evoting user manual for Shareholders available at the download section of www.evoting.nsdl.com or call on toll free No. 1800-224-430/1800 1020 990 or send a request at evoting@nsdl.co.in.